# 配置在地化ISE安裝

目錄

| <u>簡介</u>         |  |  |  |
|-------------------|--|--|--|
| <u>必要條件</u>       |  |  |  |
|                   |  |  |  |
| <u>採用元件</u>       |  |  |  |
| <u>背景資訊</u>       |  |  |  |
| <u>設定</u>         |  |  |  |
| <u>步驟 1.下載ISO</u> |  |  |  |
| 步驟2.配置儲存庫         |  |  |  |
| 步驟 3.複製ISO        |  |  |  |
| 步驟 4.重新安裝軟體       |  |  |  |
| <u>步驟 5.完成安裝</u>  |  |  |  |
| <u>驗證</u>         |  |  |  |
| <u>疑難排解</u>       |  |  |  |
| 相關資訊              |  |  |  |

## 簡介

本文檔介紹如何配置在地化的身份服務引擎(ISE)安裝以重新安裝或升級ISE。

## 必要條件

需求

思科建議您瞭解以下主題:

- Cisco ISE 3.X
- 虛擬機器器
- 安全網路伺服器(SNS)裝置

採用元件

- 身份服務引擎(ISE) 3.2修補5
- 安全傳輸通訊協定(FTP)伺服器

本文中的資訊是根據特定實驗室環境內的裝置所建立。文中使用到的所有裝置皆從已清除(預設))的組態來啟動。如果您的網路運作中,請確保您瞭解任何指令可能造成的影響。

## 背景資訊

ISE可以作為虛擬機器(VM)或在SNS伺服器上運行。由於問題或升級過程,有時需要重新安裝ISE。 在某些場景中,重新安裝ISE會成為一項挑戰。因此,ISE 3.2修補5引入了一項新功能,允許使用者 使用命令列重新安裝ISE,從而節省大約40分鐘。

該功能是在地化ISE安裝。在命令列上運行application configure ise命令,此命令將顯示以下新選項 :

• [36]在地化ISE安裝。

這意味著要使用此功能,需要安裝並運行ISE。

此功能的另一個用法是,您可以使用它來安裝更高版本。將此視為升級選項,請記住,這會刪除所 有配置,同時再次安裝ISE,甚至運行配置。

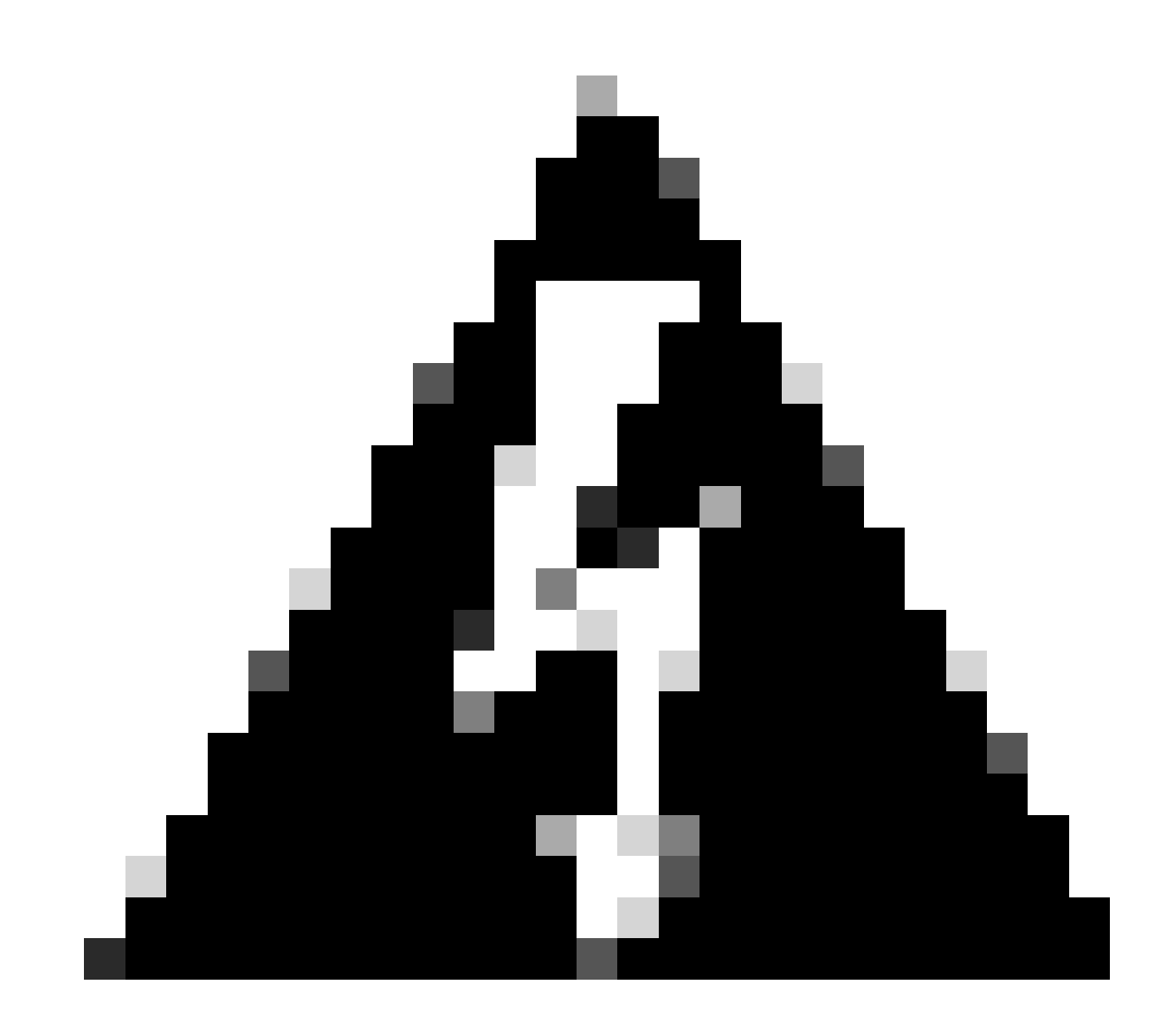

警告:您可以使用此選項重新安裝當前版本和更高版本。您無法安裝比目前版本舊的版本 。

## 設定

步驟 1.下載ISO

1. 在<u>下載</u>頁面中導航到ISE資料夾,下載正確的ISO。

1.1.如果要重新安裝ISE,請下載相同版本。

1.2.如果您正在升級,請下載正在升級的ISO。

2. 將ISO複製到SFTP伺服器。

### 步驟 2.配置儲存庫

1. 登入ISE命令列。

2. 運行以下命令:

#### <#root>

```
#
```

configure terminal

```
Entering configuration mode terminal #
```

repository iso

#### #

```
url sftp://10.10.10.10/folder
```

% Warning: Repositories configured from CLI cannot be used from the ISE web UI and are not replicated t If this repository is not created in the ISE web UI, it will be deleted when ISE services restart. #

user cisco password plain cisco

#### #

exit

```
#
```

exit

#### #

crypto host\_key add host 10.10.10.10

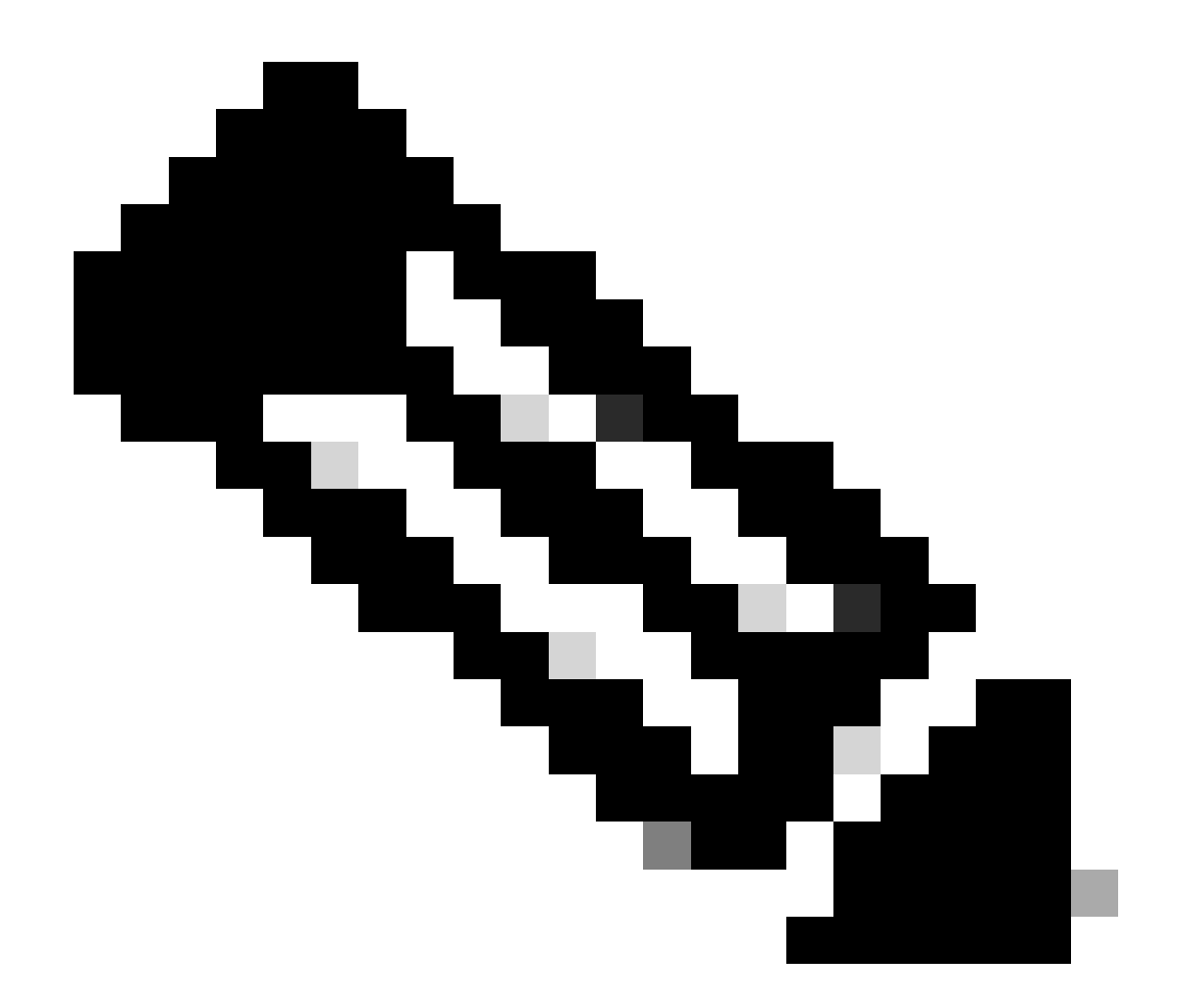

注意:本示例使用的是IP地址為10.10.10.10且路徑為/folder的SFTP儲存庫。請相應替換這 些值。

### 步驟 3.複製ISO

1. 將ISO複製到磁碟,運行命令:

<#root>

#

copy repository iso file ise-3.2.0.542.SPA.x86\_64.iso disk://

2. 驗證ISO在磁碟中,運行命令:

<#root>

#

```
dir
```

Directory of disk:/ Apr 09 2024 11:01:15 ise-3.2.0.542.SPA.x86\_64.iso

### 步驟 4.重新安裝軟體

1. 運行命令application configure ise並鍵入選項36。

2. 選取ISO。

3. 驗證MD5值。您可以接受此值,並將其與<u>下載</u>頁面進行比較。

4. 如果MD5值正確, 請繼續安裝。

<#root>

#

application configure ise

Selection configuration option [1]Reset M&T Session Database [2]Rebuild M&T Unusable Indexes [3] Purge M&T Operational Data [4]Reset M&T Database [5]Refresh Database Statistics [6]Display Profiler Statistics [7]Export Internal CA Store [8] Import Internal CA Store [9]Create Missing Config Indexes [10]Create Missing M&T Indexes [12]Generate Daily KPM Stats [13]Generate KPM Stats for last 8 Weeks [14]Enable/Disable Counter Attribute Collection [15]View Admin Users [16]Get all Endpoints [19]Establish Trust with controller [20]Reset Context Visibility [21]Synchronize Context Visibility With Database [22]Generate Heap Dump [23]Generate Thread Dump [24] Force Backup Cancellation [25]CleanUp ESR 5921 IOS Crash Info Files [26]Recreate undotablespace [27]Reset Upgrade Tables [28]Recreate Temp tablespace [29]Clear Sysaux tablespace [30] Fetch SGA/PGA Memory usage

[31]Generate Self-Signed Admin Certificate
[32]View Certificates in NSSDB or CA\_NSSDB
[33]Enable/Disable/Current\_status of RSA\_PSS signature for EAP-TLS
[34]Check and Repair Filesystem
[35]Enable/Disable/Current\_status of Audit-Session-ID Uniqueness
[36]Localised ISE Install
[0]Exit

36

ISO files present in the disk are:

[1] ise-3.2.0.542.SPA.x86\_64.iso

[2] ise-3.1.0.518b.SPA.x86\_64.iso

Choose the ISO you want to install:

1

Computing MD5 hash value of the selected ISO... File selected:ise-3.2.0.542.SPA.x86\_64.iso (MD5:

2e609b6cbeaa5c360d0a09a2a5d3c564

)

Warning: Verify the MD5 checksum of the ISO before you proceed. Proceed with Installation? [y/n]

У

Copying ISO contents to installer directories. The copy may take around 5 minutes. % Notice: The appliance will reboot to install the chosen Cisco ISE release now.

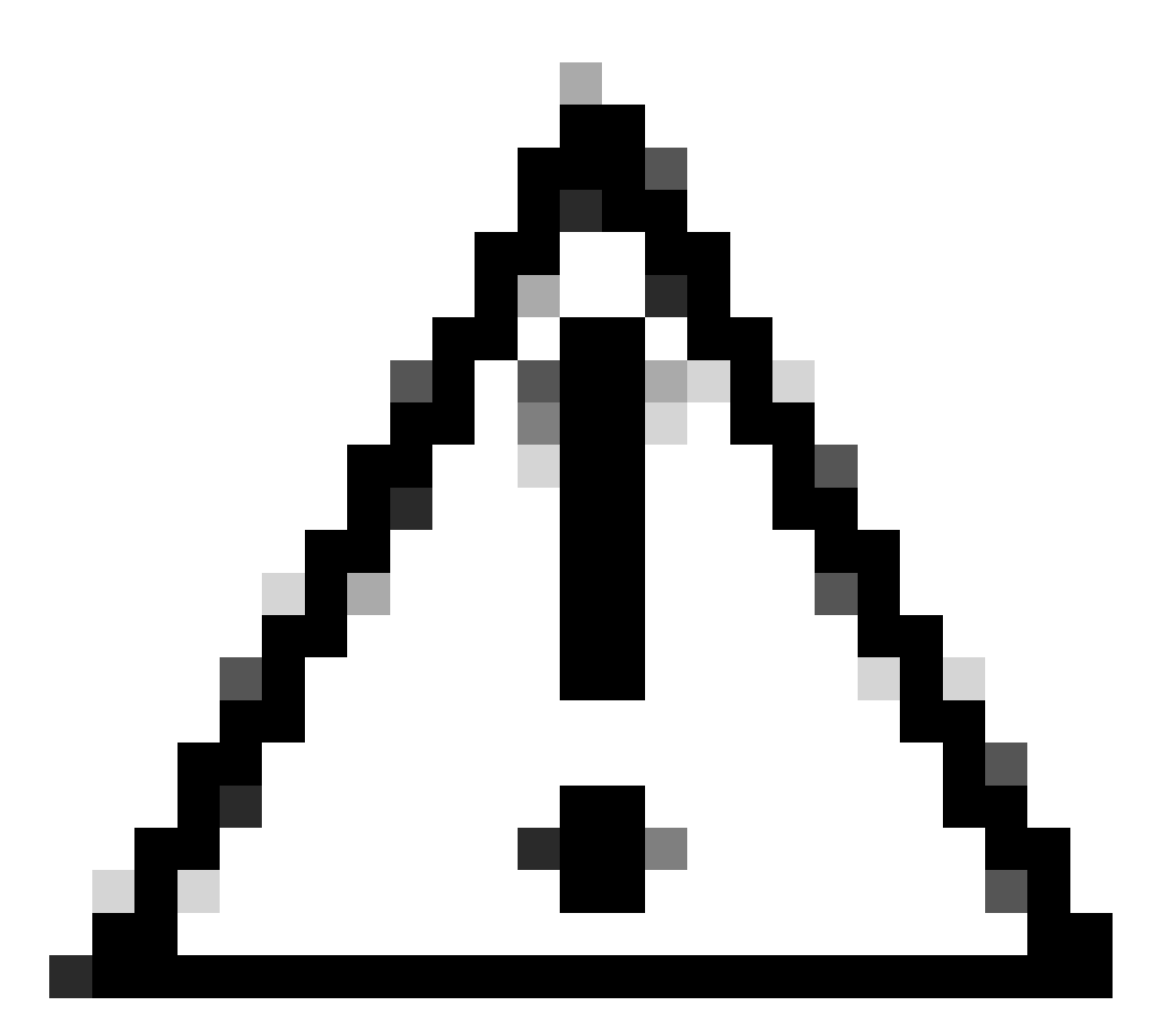

注意:請勿在本示例中使用MD5值,因為ISO檔案可以更改,即使它表示用於ISE 3.2。 請始終在<u>下載</u>中驗證它。

5. 檢查控制檯以監視安裝。

|          | dia.       | Stopping udeo Kernel Device Manager                                                           |
|----------|------------|-----------------------------------------------------------------------------------------------|
|          | UUN<br>IDM | J Stopped Load Rennel Modules                                                                 |
|          | 6,635      | Stanning Deen-iSCSI                                                                           |
| r        | ΩW.        | 1 Stonned tarmet Slicer                                                                       |
| ř.       | EUK        | 1 Started Setup Hirtual Concole                                                               |
| ř.       | DOK.       | 1 Started Plumouth switch root service.                                                       |
| ř.       | <b>DR</b>  | 1 Stonned Onen-ISCS1.                                                                         |
| Î.       | <b>m</b> K | 1 Started Cleaning Un and Shutting Down Daemons.                                              |
|          |            | Stonning iSCS1 DeerSpace 1/0 deiver                                                           |
| C.       | <b>OK</b>  | 1 Closed Duen-iSCS1 iscsid Socket.                                                            |
| Ē        | <b>OR</b>  | 1 Stopped iSCS1 UserSpace 1/0 driver.                                                         |
| Ľ        | ΩR.        | 1 Closed Oven-iSCS1 iscsinio Socket.                                                          |
| Ľ        | ÖK         | 1 Stopped udev Kernel Device Manager.                                                         |
| E.       | <b>OK</b>  | ] Stopped Create Static Device Nodes in /dev.                                                 |
| Ē.       | OK         | ] Stopped Create list of required static device nodes for the current kernel.                 |
|          |            | Stopping Hardware RMG Entropy Gatherer Daemon                                                 |
| Ľ.       | 0K         | 1 Stopped dracut pre-udev hook.                                                               |
| Ľ.       | 0K         | 1 Stopped dracut endline book.                                                                |
| Ľ        | OK         | 1 Closed udev Kernel Socket.                                                                  |
| Ľ        | OK.        | 1 Closed udev Control Socket.                                                                 |
|          |            | Starting Cleanup udevd DB                                                                     |
| Ľ        | ŪК         | 1 Stopped Hardware RMG Entropy Gatherer Daemon.                                               |
| Ľ        | OK         | ] Started Cleanup udevd DB.                                                                   |
| I,       | OK         | ] Reached target Switch Root.                                                                 |
|          |            | Starting Switch Root                                                                          |
| L        | 13         | .8424001 printk: systemd: 25 output lines suppressed due to ratelimiting                      |
| Ľ        | 14         | .7872241 SELinux: policy capability network_peer_controls=1                                   |
| 1        | 14         | .787719] SELinux: policy capability open_perms=1                                              |
| I.       | 14         | .7881101 SELinux: policy capability extended_socket_class=1                                   |
| I.       | 14         | .7004401 SELinux: policy capability always_check_network=0                                    |
| I.       | 14         | .7007371 SELinux: policy capability cgroup_seclabel=1                                         |
| L        | 14         | .7090461 SELinux: policy capability nnp_nosuid_transition=1                                   |
|          | 14         | .0222201 audit: type=1903 audit(1712593761.994:21: au1d=4294967295 ses=4294967295 isw=selinux |
| re:<br>r | 5=1        | 0341031                                                                                       |
| L.       | 14         | activity systematics: successfully loaded section policy in 346.300ms.                        |
|          |            |                                                                                               |

安裝進行中

### 步驟 5.完成安裝

1. 安裝完成之後,就到了執行配置的時候了。鍵入setup。

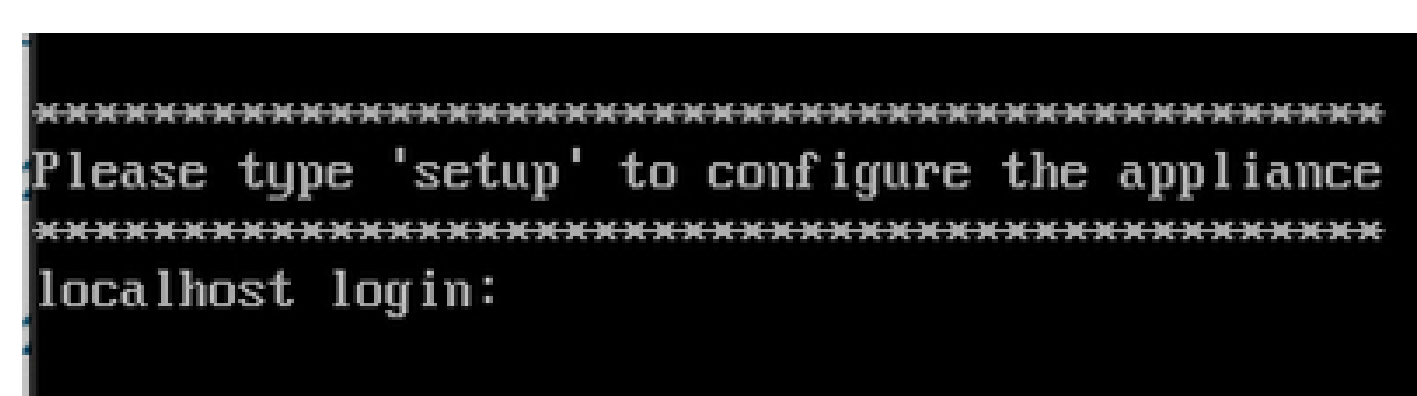

設定功能表

## 驗證

安裝ISE後,驗證版本和服務。

1. 運行命令show version。

<#root>

#

show version

Cisco Application Deployment Engine OS Release: 3.2 ADE-OS Build Version: 3.2.0.542 ADE-OS System Architecture: x86\_64

Copyright (c) 2005-2022 by Cisco Systems, Inc. All rights reserved. Hostname: asc-ise32-726

Version information of installed applications

3.2.0.542

Build Date : Tue Aug 30 12:21:58 2022 Install Date : Tue Apr 9 09:25:41 2024

2. 運行show application status ise命令以檢查您的服務正在運行。

3. 登入圖形介面。

## 疑難排解

1. 設定儲存庫之後,請確認其運作正常。運行show repository iso命令。

2. 驗證MD5值。

3. 如果使用較低版本,則會出現下一個錯誤:

Error: You cannot install an earlier version of Cisco ISE (3.1.0). The minimum supported version for in

### 相關資訊

•思科技術支援與下載

### 關於此翻譯

思科已使用電腦和人工技術翻譯本文件,讓全世界的使用者能夠以自己的語言理解支援內容。請注 意,即使是最佳機器翻譯,也不如專業譯者翻譯的內容準確。Cisco Systems, Inc. 對這些翻譯的準 確度概不負責,並建議一律查看原始英文文件(提供連結)。